### 容量市場システムマニュアル

# #F10 入出金結果

目次

| 1章 入出金結果について    |    |
|-----------------|----|
| (1)入出金結果のシステム操作 | 1  |
| 2章 入金結果の照会      |    |
| (1)照会手順         | 2  |
| 3章 出金結果の照会      |    |
| (1)照会手順         | 6  |
| 変更履歴            | 10 |

電力広域的運営推進機関

### 1章 入出金結果について

#### (1)入出金結果のシステム操作

入出金結果のシステム操作は、以下のとおりです。

実施する操作に該当するページを参照してください。

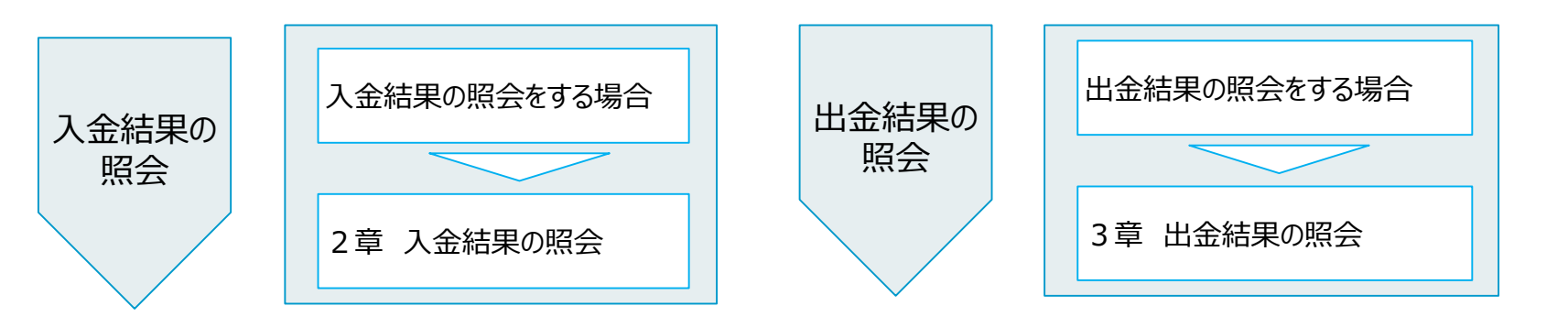

※当システムでは入金と出金を以下の意味で扱います。
入金→事業者から広域機関への金額の支払い
出金→広域機関から事業者への金額の支払い

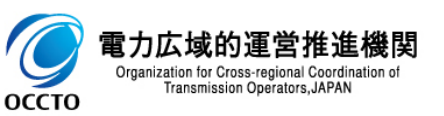

## (1)照会手順

① 画面左上部のメニューから、[入金結果一覧画面]をクリックしてください。

| ₩₩₩ 容量市場システム                                             |                 |        |         | ログイン日時:2024/04/01 12:01<br>ユーザ名:電気管理事業部0451管理 | ログアウト |
|----------------------------------------------------------|-----------------|--------|---------|-----------------------------------------------|-------|
| リクワイアメント・アセスメント 🗸 🗸 🗸                                    |                 |        |         |                                               |       |
| ペナルティ 🗸 🗸                                                |                 |        |         |                                               |       |
| 帝量確保契約金額対応 🗸 🗸                                           |                 | お知らせ区分 | <b></b> |                                               |       |
| 帝量拠出金対応・容量確保契約金額対応共通 🔨                                   |                 |        |         |                                               | 検索    |
| - 支払通知・請求管理<br>- → 出金管理<br>人金結果一覧面面<br>出金結果一覧面面<br>その他共通 | [入金結果一覧画面]をクリック | ]      |         |                                               |       |
| Copyright OCCTO. All Rights Reserved.                    |                 |        |         |                                               |       |

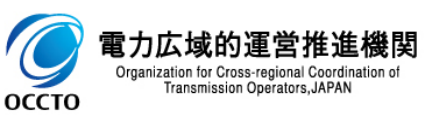

#### (1)照会手順

② 入金結果一覧画面が表示されます。検索条件を入力した後、[検索]をクリックしてください。

|                                                                                                    |                                    |            |       | ロワイン日時:2024/04/01 12:01<br>ユーザ名:電気管理事業部0451管理 ログアウト |
|----------------------------------------------------------------------------------------------------|------------------------------------|------------|-------|-----------------------------------------------------|
| 入金結果一覧画面                                                                                           |                                    |            |       |                                                     |
|                                                                                                    | -覧画面                               |            |       |                                                     |
| 請求書発行年月*                                                                                           | 請求期日                               | YYYY/MM/DD | 請求書番号 | 半角英数字18桁                                            |
| 事業者コード 0451                                                                                        | 事業者名                               |            | 銀行    | <b>~</b>                                            |
| 入金結果選択 〇人金済 〇未入金 〇一                                                                                | 部入金                                |            | 対応種別  | <b>v</b>                                            |
| 最新回次切替         ✓ 最新回次のみ表示                                                                          |                                    |            |       |                                                     |
|                                                                                                    |                                    |            |       | 検索                                                  |
| <ul> <li>・入金済</li> <li>請求に対し</li> <li>・未入金</li> <li>請求に対し</li> <li>・一部入金</li> <li>上記2つの</li> </ul> | って全てを消込した場合<br>って消込金額が0の場合<br>場合以外 |            | 検索条件を | 2入力後、[検索]をクリック                                      |
| Copyright OCCTO. All Rights Reserved.                                                              |                                    |            |       |                                                     |

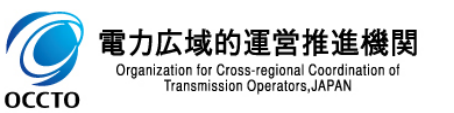

#### (1)照会手順

③ 検索条件を入力し検索すると、入金結果一覧の検索結果が表示されます。

| ■ 容量市場ミ               | レステム            |            |                    |           |                   |           |          |                  | ログイン日時:2<br>ユーザ名:電気管計 | 2024/04/01 12:01<br>理事業部0451管理 | ログアウト   |
|-----------------------|-----------------|------------|--------------------|-----------|-------------------|-----------|----------|------------------|-----------------------|--------------------------------|---------|
| <b>人金結果一覧画面</b>       |                 |            |                    |           |                   |           |          |                  |                       |                                |         |
| <u>OP</u> > 容量拠出金対応・容 | 量確保契約金額対応共通 > 入 | 金結果一覧画面    |                    |           |                   |           |          |                  |                       |                                |         |
| 請求書発行年月*              | 2024/08         |            | 請求期日               |           | YYYY/MM/DD        |           | 請求書番号    | El               | 2024041000001-03      |                                |         |
| 事業者コード                | 0451            |            | 事業者名               |           |                   |           | 銀行       |                  | ~                     |                                |         |
| 入金結果選択                | □入金済 □未入金       | 2 🗌 一部入金   |                    |           |                   |           | 対応種別     |                  | ~                     |                                |         |
| 最新回次切替                | ✓ 最新回次のみ表示      | ŧ          |                    |           |                   |           |          |                  |                       |                                |         |
|                       |                 |            |                    |           |                   |           |          |                  |                       |                                | 検索      |
| │ 入金結果一覧              |                 |            |                    |           |                   |           |          |                  |                       |                                |         |
| 選択 請求書発行              | 行年度 請求書発行年月     | 請求期日⇒      | 請求書番号ţ             | □次 章 事業者: | <u>コード</u> ◆ 事業者名 | 銀行        | 請求金額[円]≑ | <u>消込金額[円]</u> ◆ | <u>調整額[円]</u> ¢       | 未回収金額[                         | El\$ ÀÍ |
| 2024                  | 2024/08         | 2024/09/10 | EI2024041000001-03 | 2 0451    | パターン045-1         | 三菱UFJ銀行   | 1,111    | 1,111            | 0                     |                                | 0 入金済   |
|                       |                 |            |                    |           | 《最初》、《前》、 1 /1    | 次~> 最後~>> |          |                  |                       |                                | ·····   |
|                       |                 | 検          | 索結果が表示さ            | กอ        |                   |           |          |                  |                       |                                | 一覧出力    |
|                       |                 | L          |                    | i         |                   |           |          |                  |                       |                                |         |

Copyright OCCTO. All Rights Reserved

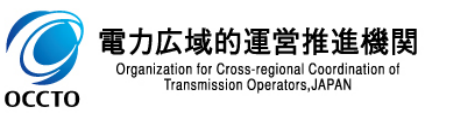

#### (1) 照会手順

④ [一覧出力]をクリックすると、入金結果一覧の表示内容がCSVでダウンロードされます。

| 情求書発行年月 <mark>∗</mark> | 2024/08     |            | 請求期日               |        | (YYY/MM/DD     |           | 請求書番号    | EI20240 | 41000001-03                                                                                                    |          |
|------------------------|-------------|------------|--------------------|--------|----------------|-----------|----------|---------|----------------------------------------------------------------------------------------------------|----------|
| 事業者コード                 | 0451        |            | 事業者名               |        |                |           | 銀行       |         | ~                                                                                                    |          |
| 金結果選択                  | □ 入金済 □ 未入: | 金 □ 一部入金   |                    |        |                |           | 対応種別     |         |                                                                                                    |          |
| 最新回次切替                 | 🛃 最新回次のみ表え  | 7          |                    |        |                |           |          |         |                                                                                                    |          |
|                        |             |            |                    |        |                |           |          |         |                                                                                                    |          |
| 入金結果一覧                 |             |            |                    |        |                |           |          |         |                                                                                                    |          |
| 選択 請求書発行年度             | 請求書発行年月     | 請求期日≑      | 請求書番号ţ             | 回次     | 上◆ 事業者名        | 銀行        | 請求金額[円]◆ | 込金額[円]≑ | 調整額[円] ◆ 未回り                                                                                                    | 2金額[円]\$ |
| 2024                   | 2024/08     | 2024/09/10 | EI2024041000001-03 | 2 0451 | パターン045-1      | 三菱UFJ銀行   | 1,111    | 1,111   | 0                                                                                                    | C        |
| 1-1件(全1件)              |             |            |                    |        | <<最初へ <前へ 1 /1 | 次へ> 最後へ>> |          |         |                                                                                                    |          |
|                        |             |            |                    |        |                |           |          |         |                                                                                                    | t        |
|                        |             |            |                    |        |                |           |          |         |                                                                                                    |          |
|                        |             |            |                    |        |                |           |          |         | and the second second se |          |
|                        |             |            |                    |        |                |           |          |         | and the second second se |          |
|                        |             |            |                    |        |                |           |          | 「一覧出力」  | をクロック                                                                                                    |          |
|                        |             |            |                    |        |                |           | l        |         |                                                                                                    |          |
|                        |             |            |                    |        |                |           |          |         |                                                                                                    |          |
|                        |             |            |                    |        |                |           |          |         |                                                                                                    |          |
|                        |             | CSVが出      | カされる               |        |                |           |          |         |                                                                                                    |          |
|                        | L           |            |                    |        |                |           |          |         |                                                                                                    |          |
|                        |             |            |                    |        |                |           |          |         |                                                                                                    |          |
|                        |             |            |                    |        |                |           |          |         |                                                                                                    | ਰ        |

### 3章 出金結果の更新

#### 6

#### (1)照会手順

① 画面左上部のメニューから、[出金結果一覧画面]をクリックしてください。

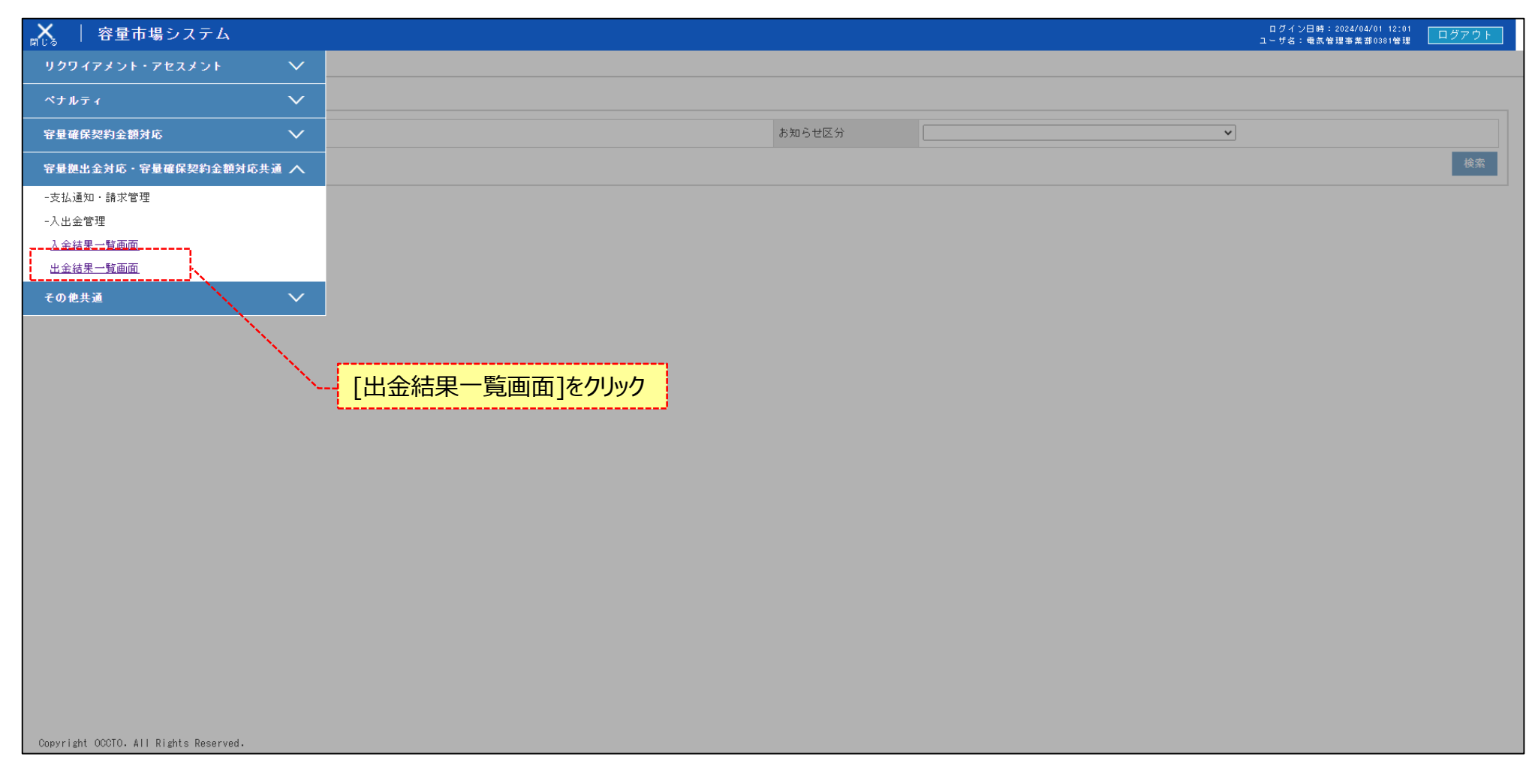

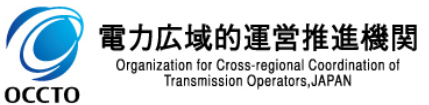

### 3章 出金結果の照会

#### (1)照会手順

② 出金結果一覧画面が表示されます。検索条件を入力した後、[検索]をクリックします。

| メニュー   容量市場システム                       |                                                                     |                         |            |         |       | ログイン日時:2024/04/01 12:01<br>ユーザ名:電気管理事業部0381管理 | ログアウト |
|---------------------------------------|---------------------------------------------------------------------|-------------------------|------------|---------|-------|-----------------------------------------------|-------|
| 出金結果一覧画面                              |                                                                     |                         |            |         |       |                                               |       |
| > 容量拠出金対応・容量確保契約金額対応:                 | 共通 > 出金結果一覧画面                                                       |                         |            |         |       |                                               |       |
|                                       |                                                                     |                         |            |         |       |                                               |       |
| 通知書発行年月*                              | YYYY/MM                                                             | 支払期日                    | YYYY/MM/DD | 支払通知書番号 |       | 半角英数字18桁                                      |       |
| 事業者コード                                | 0381                                                                | 事業者名                    |            | 出金口座銀行  |       | <b>~</b>                                      |       |
| 振込結果選択 (                              | 🗌 振込未反映 📋 振込成功 📄 振込失敗                                               |                         |            |         |       |                                               |       |
| 最新回次切替                                | ✔ 最新回次のみ表示                                                          |                         |            |         |       |                                               | c1    |
|                                       |                                                                     |                         |            |         |       |                                               | 検索    |
|                                       | ・振込未反映<br>未払い金額が0より大き<br>・振込成功<br>広域機関からの振込が<br>・振込失敗<br>広域機関からの振込が | い場合<br>成功した場合<br>失敗した場合 |            | [       | 検索条件を | え力後、[検索]をクリック                                 | 7     |
| Copyright OCCTO. All Rights Reserved. |                                                                     |                         |            |         |       |                                               |       |

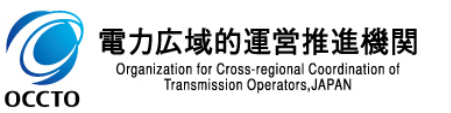

### 3章 出金結果の照会

(1)照会手順

③ 出金結果の一覧が表示されます。

| ☆===   容量市場システム                   |                               |                                 |                           |                       | ログイン日時: 2024/04/01 12:01<br>ユーザ名:電気管理事業部0381管理 | ログアウト |
|-----------------------------------|-------------------------------|---------------------------------|---------------------------|-----------------------|------------------------------------------------|-------|
| 出金結果一覧画面                          |                               |                                 |                           |                       |                                                |       |
| <u>IOP</u> > 容量拠出金対応・容量確保契約金額対応共込 | 颪 > 出金結果一覧画面                  |                                 |                           |                       |                                                |       |
| 通知書発行年月 <b>*</b> 202              | 24/08                         | 支払期日                            | YYYY/MM/DD                | 支払通知書番号               | PN2024041000001-01                             |       |
| 事業者コード 038                        | 81                            | 事業者名                            |                           | 出金口座銀行                | <b>~</b>                                       |       |
| 振込結果選択                            | 振込未反映 🗌 振込成功 📋 振込失敗           |                                 |                           |                       |                                                |       |
| 最新回次切替 🗾                          | 最新回次のみ表示                      |                                 |                           |                       |                                                |       |
|                                   |                               |                                 |                           |                       |                                                | 検索    |
| │ 出金結果一覧                          |                               |                                 |                           |                       |                                                |       |
| 選択 通知書発行年度 通知書発行年月                | 月 支払期日 ◆ 支払通知書番号 ◆            | <u>回次</u> <b>→</b> <u>事業者コー</u> | ビ◆ 事業者名 出金口座銀行 振込         | 込金額[円]\$ 未払金額[円]\$ 振込 | <u>入結果</u> 会 <u>承認日時</u> 会                     |       |
| 2024 2024/08                      | 2024/09/10 PN2024041000001-01 | 1 0381                          | バターン038-1 三菱UFJ銀行         | 115,621 - 振込          | 成功 -                                           |       |
| 1-1件(全1件)                         |                               |                                 | 《《最初へ 《前へ 1 /1 次へ》 最後へ>>、 |                       |                                                | ,     |
|                                   |                               |                                 | 検索結果が表示                   | 、 「振込<br>示される         | 成功」は振込済み                                       | 一覧出力  |

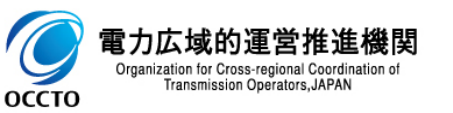

### 3章 出金結果の照会

#### (1)照会手順

④ [一覧出力]をクリックすると、出金結果一覧の表示内容がCSVで出力されます。

| ■   容量市場システム                                                      |            |                                 |                      | ログイン日時:2024/04/01 12:01<br>ユーザ名:奄気管理事業部0381管理 ログアウト                                                              |
|-------------------------------------------------------------------|------------|---------------------------------|----------------------|----------------------------------------------------------------------------------------------------|
| 出金結果一覧画面                                                          |            |                                 |                      |                                                                                                    |
| <u>IOP</u> > 容量拠出金対応・容量確保契約金額対応共通 > 出金結果一覧画面<br>                  |            |                                 |                      |                                                                                                    |
| · 通知書発行年月★ 2024/08                                                | 支払期日       | YYYY/MM/DD                      | 支払通知書番号              | PN2024041000001-01                                                                                               |
| 事業者コード 0381                                                       | 事業者名       |                                 | 出金口座銀行               | <b>~</b>                                                                                                    |
| 振込結果選択 🗌 振込未反映 🗌 振込成功 🗌 振込失敗                                      |            |                                 |                      |                                                                                                    |
| 最新回次切替 🥑 最新回次のみ表示                                                 |            |                                 |                      |                                                                                                    |
|                                                                   |            |                                 |                      | 検索                                                                                                    |
| 出金結果一覧                                                            |            |                                 |                      |                                                                                                    |
| 選択 通知書発行年度 通知書発行年月 支払期日◆ 支払通知書番号◆                                 | 回次 ● 事業者コー | 上◆ 事業者名 出金口座銀行                  | 振込金額[円]◆ 赤払金額[円]◆ 振込 | 結果 ◆ 承認日時 ◆                                                                                                    |
| 2024         2024/08         2024/09/10         PN2024041000001-0 | 1 0381     | バターン038-1 三菱UFJ銀行               | 115,621 - 振込5        | 戈功 -                                                                                                    |
| 1-1件(全1件)                                                         |            | <<最初へ <前へ <b>1</b> /1 次へ> 最後へ>> |                      |                                                                                                    |
|                                                                   |            |                                 |                      | 一覧出力                                                                                                    |
|                                                                   |            |                                 |                      |                                                                                                    |
|                                                                   |            |                                 |                      | and the second second second second second second second second second second second second second second second |
|                                                                   |            |                                 |                      |                                                                                                    |
|                                                                   |            |                                 | Г                    | <u>  覧出力1をクリック</u>                                                                                               |
|                                                                   |            |                                 |                      |                                                                                                    |
|                                                                   |            |                                 |                      |                                                                                                    |
|                                                                   | _          |                                 |                      |                                                                                                    |
| CSVが出力される                                                         |            |                                 |                      |                                                                                                    |
| · · · · · · · · · · · · · · · · · · ·                             | .1         |                                 |                      |                                                                                                    |
|                                                                   |            |                                 |                      |                                                                                                    |
| 到 一覧出力_出金結果csv                                                    |            |                                 |                      | すべて表示 🗙                                                                                                    |

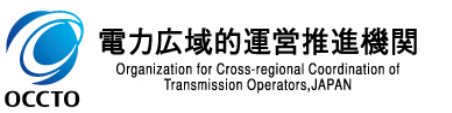

### 変更履歴

| 版数  | 改版日       | 改版內容 | 備考 |
|-----|-----------|------|----|
| 第1版 | 2024/3/21 | 新規作成 |    |
|     |           |      |    |
|     |           |      |    |
|     |           |      |    |
|     |           |      |    |
|     |           |      |    |
|     |           |      |    |
|     |           |      |    |
|     |           |      |    |
|     |           |      |    |
|     |           |      |    |
|     |           |      |    |
|     |           |      |    |
|     |           |      |    |
|     |           |      |    |

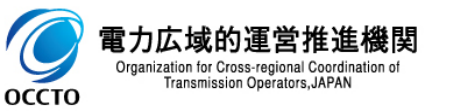